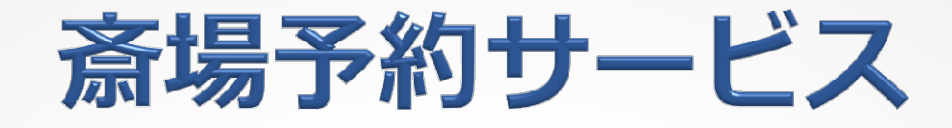

## - スマートフォン入力編 -

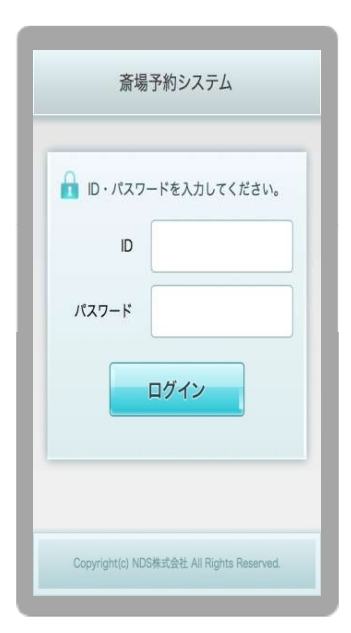

筑慈苑斎場予約システムURL

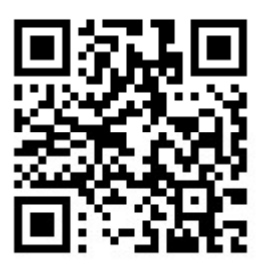

https://saijyo-yoyaku.ndsict.jp/sp/login/

# 2024年10月 筑 慈 苑

|                                                                                                    | <ol> <li><b>1.必須項目</b><br/>『ID』・『パスワード』を入力して<br/>ください。</li> <li>2.『ログイン』をクリックしてTOP<br/>画面に移動します。</li> </ol>                                                                      |
|----------------------------------------------------------------------------------------------------|----------------------------------------------------------------------------------------------------|
| お 感 初 予 約 システム     が 感 想 予 約 システム     が 感 想 予 約 システム     が 感 想 予 約 システム     ア スト 会員 テスト 会員 1 概     歴 ロ グ イ ン 日時1 2024/06/03 13:38     ロ グ ア ク ト      斎 場 か ら の お 知 ら せ     ・ 詳 鈕 は こ ち ら      が 過 を 表 示      い 6 月 0 3 日 月 曜 日 赤 口      ・      0 6 月 0 4 日 火 曜 日 先 勝      ・      0 6 月 0 5 日 水 曜 日 友 引      ・      0 6 月 0 5 日 水 曜 日 友 引      ・      0 6 6 月 0 5 日 水 曜 日 友 引      ・      0 6 6 月 0 5 日 水 曜 日 友 引      ・      0 6 6 月 0 5 日 水 曜 日 友 引      ・      0 6 6 月 0 5 日 水 曜 日 太 男      ・      0 6 6 月 0 5 日 水 曜 日 大 安      ・      0 6 6 月 0 5 日 水 曜 日 大 安      ・      0 6 6 月 0 5 日 木 曜 日 大 安 | 《仮予約を開始します》 <ol> <li>必須項目</li> <li>カレンダーから予約を希望する</li> <li>日付の行を選択してください。</li> <li>※1週間単位で表示されます。</li> <li>※火葬日の3日前から予約を受け</li> <li>付けています。</li> <li>※『空予約』はしないでください。</li> </ol> |
| <ul> <li>○ 06月07日 金曜日 赤口 &gt;</li> <li>○ 06月08日 土曜日 先勝 &gt;</li> <li>○ 06月09日 日曜日 友引 &gt;</li> <li>次週を表示</li> <li>○ 予約可能 予約不可</li> <li>● 予約可能 体集日</li> </ul>                                                                                                    |                                                                                                    |
| - Jriy (UEIX) W W WED<br>Copyright(c) NDS株式会社 All Rights Reserved.<br>) 筑慈苑予約システム                                                                                                    |                                                                                                    |

| 火葬龜哵邐択                                                          | 時間                   | 日選択                           | 88              |
|-----------------------------------------------------------------|----------------------|-------------------------------|-----------------|
| メイン 筑慈苑予約システム                                                   | 死亡                   | ;者入                           | 。力              |
| テスト会員 テスト会員 1 様<br>【最終ログイン日時】2024/06/03 13:38                   | メイン<br>メニュー<br>筑葱    | §苑予約システム                      |                 |
| ** クイック予約                                                       | テスト会員 テ.<br>【最終ログインE | スト会員1様<br>3時】2024/06/03 13:38 | ログアウト           |
|                                                                 | クイック                 | 予約                            |                 |
| 予約日 2024/06/04                                                  | 火葬日                  | 2024/06/                      | 04              |
| 火葬種別 選択してください ◇                                                 | 火葬種別                 | 10歳以上                         |                 |
| 戻る次へ                                                            | = 空き状況               |                               |                 |
|                                                                 |                      | *空き状況は必ず選                     | 沢してください。        |
|                                                                 | 選択*                  | 時間                            | 空き              |
|                                                                 | 0                    | 09:30                         | 3               |
| Copyright(c) NDS株式会社 All Rights Reserved.                       | 0                    | 10:00                         | 3               |
|                                                                 | 0                    | 11:30                         | 3               |
| <b>「火葬種別</b> 」を選択してくだ                                           | 0                    | 12:00                         | 3               |
| さい。                                                             | 0                    | 12:30                         | 3               |
| 2.『次へ』をクリックします。                                                 | 0                    | 13:00                         | 3               |
|                                                                 | 0                    | 14:30                         | 3               |
|                                                                 | 0                    | 15:00                         | 3               |
| さい。※表示の時間は、筑慈                                                   | 0                    | 15:30                         | 3               |
| 苑到着時刻です。                                                        | 0                    | 16:00                         | 3               |
| 2. 『死亡者 (父母) 氏名』を                                               | <b>:</b> 死亡者         |                               |                 |
| 全角25文字以内、常用漢字等で                                                 | <br>*が付い             | いている項目は必ず入た                   | <b>カしてください。</b> |
| 入力してください。※姓名の間<br>にスペースを入れてください。                                | 死亡者(父母)日             | 5名                            |                 |
| 2 必須頂日                                                          | 死亡者(父母)日<br>*        | 氏名カナ                          |                 |
| 『死亡者(父母)氏名カナ』を<br>全角25文字以内で入力してくだ<br>さい。※姓名の間にスペースを<br>入れてください。 | TOF                  | 2~                            | x~              |
| 4.『次へ』をクリックします。                                                 | Copyright(           | c) NDS株式会社 All Right          | s Reserved.     |
|                                                                 |                      |                               |                 |

●筑慈苑予約システム

| <b>仮予約</b> 確定                                 |                                               |  |  |  |
|-----------------------------------------------|-----------------------------------------------|--|--|--|
| メイン<br>メニュー 筑慈苑予約システム                         | メイン<br>メニュー 筑慈苑予約システム                         |  |  |  |
| テスト会員 テスト会員 1 様<br>【最終ログイン日時】2024/06/03 13:38 | テスト会員 テスト会員 1 様<br>【最終ログイン日時】2024/06/03 13:38 |  |  |  |
| クイック予約                                        | クイック予約                                        |  |  |  |
| 火葬日 2024/06/04                                | 火葬日 2024/06/04                                |  |  |  |
| 受入時間 13:00                                    | 受入時間 13:00                                    |  |  |  |
|                                               | 火葬種別 10歳以上                                    |  |  |  |
| ·                                             | 炉種別                                           |  |  |  |
|                                               | 死亡者(父母)氏名                                     |  |  |  |
| 死亡者(父母)氏名カナ チクジ エン                            | 死亡者(父母)氏名カナ チクジ エン                            |  |  |  |
| ① こちらの内容でクイック予約します。                           | ● クイック予約が完了しました。(予約<br>番号:000024)             |  |  |  |
| 戻る 予約                                         | TOP                                           |  |  |  |
|                                               | 設備の予約をする                                      |  |  |  |
| Copyright(c) NDS株式会社 All Rights Reserved.     | 予約の詳細を登録 >                                    |  |  |  |
| 1.入力確認の画面が表示され                                | Copyright(c) NDS株式会社 All Rights Reserved.     |  |  |  |
| ます。内容に間違いがなけれ                                 |                                               |  |  |  |
| は『 <b>ア</b> 利』をクリックしてく<br>ださい。                |                                               |  |  |  |
|                                               |                                               |  |  |  |
| 《この画面が表示されると仮予約は完了です。》                        |                                               |  |  |  |
| 1. 『TOPへ』または『ログアウト                            | 』をクリックして終了します。                                |  |  |  |
| 2.続けて『 <b>設備予約を登録</b> 』する                     | 場合は、8ページを参照してください。                            |  |  |  |
| 3.『予約の詳細情報を登録』は、                              | 死体(死胎)火葬許可証等により入力                             |  |  |  |
| してください。6ページを参照                                | してください。                                       |  |  |  |
|                                               |                                               |  |  |  |

## 「死体(死胎)火葬許可証」等の受取方法

市・町へ死亡届・死亡診断書を届出する際に、火葬設備の
 予約情報の画面を提示する。

2. 予約情報の画面は、下記により表示します。

① TOP画面

② 予約詳細

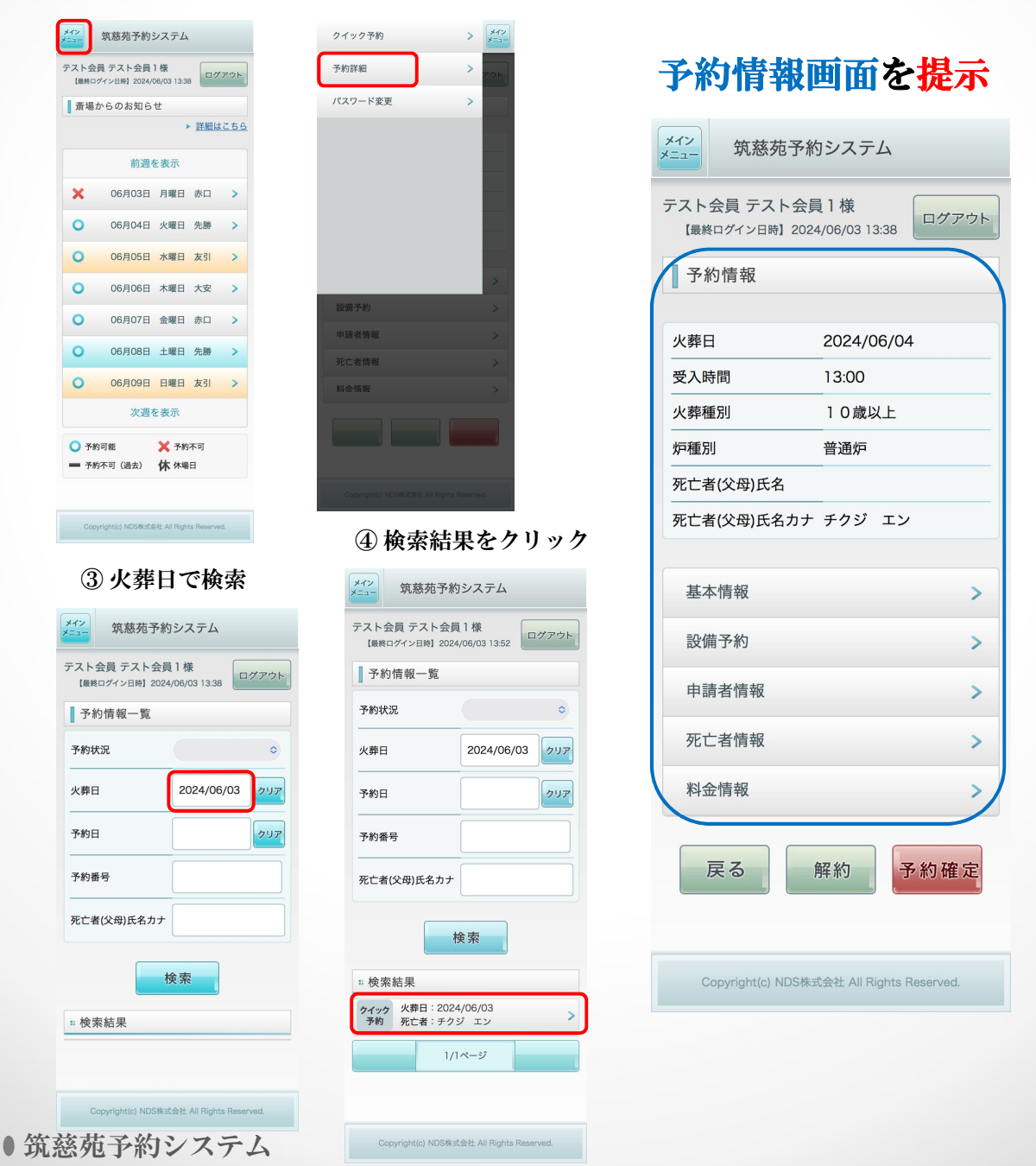

## 予約の詳細情報を登録

| メイン<br>メニュー 筑慈苑予約システム                     | 死体(死胎)火葬許可証等の<br>受け取り後、以下の情報を登録し<br>てください。                     |
|-------------------------------------------|----------------------------------------------------------------|
| テスト会員テスト会員1様                              | シト         ※必須項目及び青枠の項目に                                       |
| 【最終ロジイン日時】 2024/06/03 13:38               | 火葬許可証等から入力して                                                   |
| 予約情報                                      | くたさい。                                                          |
|                                           | 【入力する情報】                                                       |
| 火葬日 2024/06/04                            | ・基本情報 7ページ                                                     |
| ·····································     | <ul> <li>・設備予約 8<sup>n°</sup>-ジ</li> <li>中誌考想</li> </ul>       |
| 火葬種別 10歳以上                                | <ul> <li>・甲酮白 ( 同報 9/ -&gt;</li> <li>・ 死亡老情報10/ °−ジ</li> </ul> |
| 炉種別 普通炉                                   |                                                                |
| <u> </u>                                  | <ul> <li>【受付完了後、確認できる情報】</li> <li>・料金情報(変更不可)</li> </ul>       |
| 死亡者(父母)氏名カナ チクジ エン                        |                                                                |
|                                           | ※基本操作はバソコン利用時と<br>同じです。                                        |
| 基本情報                                      | > 操作方法の詳細は「パソコン                                                |
| 設備予約                                      | 人刀編」のマニュアルをご覧<br>ください                                          |
|                                           |                                                                |
| 申請者情報                                     | >                                                              |
| 死亡老桂招                                     | ~                                                              |
| 26 し 白 旧 秋                                | -                                                              |
| 料金情報                                      | >                                                              |
| 戻る解約予約確                                   |                                                                |
| Copyright(c) NDS株式会社 All Rights Reserved. |                                                                |

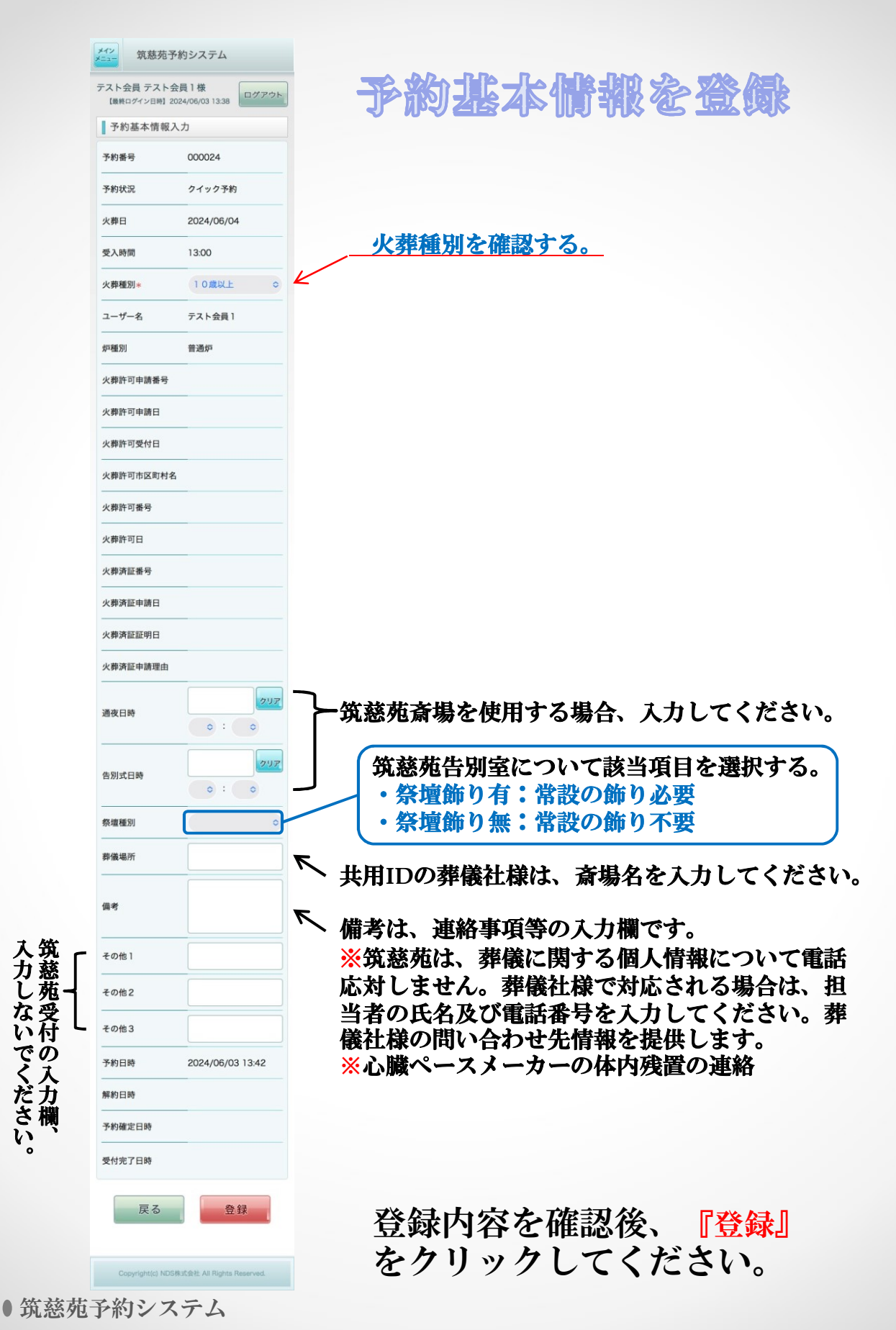

•7

| - | メイン 筑慈苑予約システム                               |                 |             |    |   |   |
|---|---------------------------------------------|-----------------|-------------|----|---|---|
|   | テスト会員 テスト会員1様<br>【最終ログイン日時】2024/06/03 13:38 |                 |             |    |   |   |
|   | 設備予約入力                                      |                 |             |    |   |   |
|   | 火葬日 2024/06/04                              |                 |             |    |   |   |
|   | 受入時間                                        |                 | 13:00       |    |   |   |
|   | 火葬種別                                        |                 | 10歳以上       |    |   |   |
|   | 炉種別                                         | 1               | 普通炉         |    |   |   |
|   | 死亡者(父                                       | (母)氏名           |             |    |   |   |
|   | 死亡者(父                                       | (母)氏名カナ         | チクジ エン      |    |   |   |
|   | :: 設備予                                      | 約               |             |    |   |   |
|   | 設備                                          | 予約日             | 時間          | 詳細 |   | J |
|   |                                             |                 |             |    |   |   |
|   | <b>:</b> 設備空                                | き状況             |             |    |   |   |
|   | 2024/0                                      | 06/04           | ◆ 前日 _ 火葬 ▲ |    |   | Ē |
|   | 設備                                          | 時間              | 空き状況        | 予約 |   |   |
|   |                                             | 09:30~<br>11:50 | 空きあり        |    | ] |   |
|   | 待合室<br>(和室 0<br>1)                          | 12:30~<br>14:50 | 空きあり        |    |   |   |
|   |                                             | 15:30~<br>17:50 | 空きあり        |    |   |   |
|   |                                             | 10:00~<br>12:20 | 空きあり        |    | ┢ | Ĵ |
|   | 待合室<br>(和室 0<br>2)                          | 13:00~<br>15:20 | 空きあり        |    |   |   |
|   |                                             | 16:00~<br>18:20 | 空きあり        |    |   |   |
|   | 待合室                                         | 11:30~<br>13:50 | 空きあり        |    |   |   |
|   | 3)                                          | 14:30~<br>16:50 | 空きあり        |    |   |   |
|   | 待合室<br>(和室 0                                | 12:00~<br>14:20 | 空きあり        |    |   |   |
|   | 4)                                          | 15:00~<br>17:20 | 空きあり        |    |   |   |
|   |                                             | 09:30~<br>11:50 | 空きあり        |    |   |   |
|   | 待合室<br>(洋室0<br>5)                           | 12:30~<br>14:50 | 空きあり        |    |   |   |
|   |                                             | 15:30~<br>17:50 | 空きあり        |    |   |   |
|   |                                             | 10:00~<br>12:20 | 空きあり        |    |   |   |
|   | 待合室<br>(洋室0<br>6)                           | 13:00~<br>15:20 | 空きあり        |    |   |   |
|   |                                             | 16:00~<br>18:20 | 空きあり        |    |   |   |
|   |                                             |                 |             |    |   |   |

設備予約を登録

待合室の収容人数は、和室(40名程度)洋室 (20名程度)です。

※待合室の予約は、開始時刻が火葬予約時間と 一致する待合室を一部屋だけ選択してください。 ※通夜及び霊安室の予約時間は、設備説明に記 載した時間を正としますので、ご注意ください。 ※通夜準備時間の延長は、同じ時間帯に葬儀予 約がない場合のみ可能とします。

設備を予約する日付を選択する。

- 予約したい設備の 🛃 をクリックしてください。

| <u>メイン</u><br>★=<br>筑慈苑予約   | 約システム                             |
|-----------------------------|-----------------------------------|
| テスト会員 テスト会<br>【最終ログイン日時】202 | 員1様<br>24/06/05 11:18             |
| 設備予約                        |                                   |
| 予約開始日時                      | 2024/06/07<br>13 ¢ : 00 ¢         |
| 予約終了日時                      | 2024/06/07<br>15 \circ : 20 \circ |
| 設備名                         | 待合室(和室02)                         |
| 戻る                          | 予約                                |
| Copyright(c) NDS株           | 式会社 All Rights Reserved.          |
| * * * ~* ~* *               |                                   |

設備名及び予約日時に誤りが ないことを確認して、『予約』 をクリックしてください。

| メイン<br>メニュー 筑慈苑予約システム                         | <b>申請者情報を登録</b>                              |
|-----------------------------------------------|----------------------------------------------|
| テスト会員 テスト会員 1 様<br>【最終ログイン日時】2024/06/03 13:38 |                                              |
| 申請者情報入力                                       |                                              |
| *が付いている項目は必ず入力してください。                         |                                              |
| 申請者氏名*                                        | <u>必須項目(火葬許可証等の「申請者」)</u>                    |
|                                               | ※全角25文字以内、常用漢字等で人力して<br>ください。 歴史の間にフペーフをすれてく |
| 申請者氏名カナ                                       | てたい。短右の間に入て、入を入れてて                           |
| 申請者郵便番号                                       |                                              |
| 申請者住所                                         | <u>入力項目(火葬許可証等の「申請者住所」)</u>                  |
| 申請者電話番号*                                      | <u>必須項目(申請者の携帯又は自宅電話等)</u>                   |
| 申請者FAX番号                                      | さわ頂日(プルダウンメーュー)                              |
| 続柄                                            | (火葬許可証等の「死亡者との続柄」)                           |
| 戻る登録                                          |                                              |
| Copyright(c) NDS株式会社 All Rights Reserved.     |                                              |

登録内容を確認後、『登録』をクリックしてください。

| メイン 筑慈苑予約システム                               |  |  |  |
|---------------------------------------------|--|--|--|
| テスト会員 テスト会員1様<br>【最終ログイン日時】2024/06/03 13:38 |  |  |  |
| 死亡者情報入力                                     |  |  |  |
| *が付いている項目は必ず入力してください。                       |  |  |  |
| 死亡者(父母)氏名                                   |  |  |  |
| 死亡者(父母)氏名カナ<br>*                            |  |  |  |
| 住別                                          |  |  |  |
| 生年月日     ◆ 年       ◆ 月 ◆ 日                  |  |  |  |
| 地区 🔿                                        |  |  |  |
| 死亡者(父母)郵便番号                                 |  |  |  |
| 死亡者(父母)住所                                   |  |  |  |
| 死亡者(父母)本籍                                   |  |  |  |
| 死亡地                                         |  |  |  |
| 死亡日時                                        |  |  |  |
| 死因                                          |  |  |  |
| 妊娠週数                                        |  |  |  |
| 部位                                          |  |  |  |
| 戻る登録                                        |  |  |  |
| Copyright(c) NDS株式会社 All Rights Reserved.   |  |  |  |

#### 死亡者情報を登録

入力項目(火葬許可証等の「死亡者の氏名」) ※全角25文字以内、常用漢字等で入力してくだ さい。姓名の間にスペースを入れてください。 必須項目(確認してください。)

入力項目(火葬許可証等の「死亡者の性別」、 「出生年月日」をメニューから選択して入力)

<u>必須項目</u>(正しく選択してください。) 【地区の説明】

管内とは、死亡者の住所が筑紫野市、春日 市、大野城市、太宰府市又は筑前町の場合。 管外とは、管内利用以外で死亡者の本籍地、 死亡地又は申請者の住所のいずれかが、前 段の市町の場合。※管内・管外に該当しな い死亡者の火葬は、原則として利用できま せん。

入力項目(火葬許可証等の「死亡者の住所」、 「本籍」、「死亡の場所」、「死亡年月日 時」、「死因」を記入又はメニューから選択 して入力)

- 該当する場合の入力項目です。

登録内容を確認後、『登録』 をクリックしてください。

## 予韵確定

|                         | メイン<br>メニュー 筑慈苑子           | 約システム                          |       |        |                                       |                                        |                  |
|-------------------------|----------------------------|--------------------------------|-------|--------|---------------------------------------|----------------------------------------|------------------|
|                         | テスト会員 テスト会<br>【最終ログイン日時】20 | <b>≿員1様</b><br>024/06/03 13:38 | ブアウト  |        |                                       |                                        |                  |
|                         | 予約情報                       |                                |       |        | メイン<br>メニュー 知                         | 筑慈苑予約システ                               | <u>-</u> Д       |
|                         | 火葬日                        | 2024/06/04                     |       |        | テスト会員                                 | テスト会員1様<br><sup>ン日時】2024/06/03 1</sup> | 5:18 ログアウト       |
|                         | 受入時間                       | 13:00                          |       |        |                                       |                                        |                  |
|                         | 火葬種別                       | 10歳以上                          |       |        | ● 予約確2                                | 定                                      |                  |
|                         | 炉種別                        | 普通炉                            |       |        | <ul><li>予約確定後</li><li>してもよろ</li></ul> | の内容変更はでき<br>しいですか?                     | ません。予約確定         |
|                         | 死亡者(父母)氏名                  |                                |       |        | 00000                                 |                                        |                  |
|                         | 死亡者(父母)氏名カ                 | ナ チクジ エン                       |       |        | 予約                                    | 約確定                                    | 戻る               |
|                         | 基本情報                       |                                | >     |        |                                       |                                        |                  |
|                         | 設備予約                       |                                | >     |        |                                       |                                        |                  |
|                         | 申請者情報                      |                                | >     |        | Copyrig                               | ght(c) NDS株式会社 All F                   | Rights Reserved. |
|                         | 死亡者情報                      |                                | >     |        |                                       | 4.4 .4.5.54.5.                         |                  |
|                         | 料金情報                       |                                | >     |        | (確認後、                                 | 2 段階確<br>、予約確定                         | 認<br>(をクリック)     |
|                         | 戻る                         | 解約 予約                          | 確定    |        |                                       |                                        |                  |
|                         | Copyright(c) NDS           | 株式会社 All Hights Reserv         | ed.   |        |                                       |                                        |                  |
| 1. 『3                   | <b>予約確定</b> 』を             | クリック(                          | 2段階)  | すること   | レで予約た                                 | が確定される                                 | ₹J.              |
| V P47                   |                            | いカオファリ                         |       | 后又约去名  |                                       | ィレジッチ・                                 | ± <del>-</del>   |
| ※ 『門                    | †#リ』 をクリ`                  | ックタること                         | L C、1 | 以下がりを用 | 件約9つい                                 | ここかできる                                 | 59。              |
| 《「予                     | 約確定」後                      | よ予約情報の                         | D変更   | らよび解約  | りができま                                 | <b>きせん》</b>                            |                  |
| <b>(</b> <del>)</del> 3 | 変更が必要な                     | 場合は符茲                          | 赤ま7   | 「連絡して  | ください                                  |                                        |                  |
|                         | ・午前10時                     | から午後3時                         | まで    | 電話 09  | 2-926-1                               | .892                                   |                  |
| -                       |                            |                                |       |        |                                       |                                        |                  |

### 予約の状態確認について

| メイン<br>メニュー 筑慈苑予約システム                         |            |  |  |  |
|-----------------------------------------------|------------|--|--|--|
| テスト会員 テスト会員 1 様<br>【最終ログイン日時】2024/06/03 13:52 |            |  |  |  |
| 予約情報一覧                                        |            |  |  |  |
| 予約状況                                          | •          |  |  |  |
| 火葬日                                           | 2024/06/03 |  |  |  |
| 予約日                                           | クリア        |  |  |  |
| 予約番号                                          |            |  |  |  |
| 死亡者(父母)氏名カナ                                   |            |  |  |  |
| 検索                                            |            |  |  |  |
| ** 検索結果                                       |            |  |  |  |

予約情報の検索結果により、入力 した予約の状態が確認できます。

 

 クイック 予約
 仮予約の状態です。

 ・火葬許可証等から詳細 情報を入力して予約を確定してく ださい。

 
 予約 確定
 予約確定の状態です。

 ・筑慈苑受付の予約受付

 処理は終わっていません。

受付<br/>完了予約の受付完了です。・料金情報が反映され、使用料の確認ができます。

#### 《 クイック予約後は速やかに予約確定までおこなってください 》

筑慈苑では定期的に予約状況を確認します。 仮予約の状態が連続する場合は解約扱いとする場合がありますので ご注意ください。